## (Общего типа)

## Модель DRC-481L | FL

#### Приложение к инструкции по эксплуатации на английском языке.

- 8 общих линий проводки (при установке интерфона).
- 4 общих линии проводки (при установке видеодомофона).
- Возможность использования беспроводной карточки-ключа (дополнительно).
- Возможно подключение монитора для наблюдения .

## Предисловие

- Во избежание возникновения пожара и поражения электрическим током не подвергайте устройство воздействию влаги.
- Обращайте внимание на предостерегающие знаки, имеющиеся на аппарате.
- При работе аппарата используется радиочастотное излучение. В случае неправильной установки или использования могут возникнуть помехи при приеме радио и телевизионных сигналов. В целях предотвращения возникновения подобных помех устройство разработано в соответствии с требованиями Класс В Раздела J Части 15 Правил FCC к аппаратуре обработки информации. Однако это не является гарантией, что в каких-то конкретных случаях установки оборудования помехи не возникнут. Влияние аппарата на работу радио и телевизионного приемника может быть определено путем его выключения и включения. В случае наличия помех рекомендуется предпринять следующие меры:
  - изменить ориентацию или расположение приемной антенны;
  - увеличить расстояние между аппаратом и радио или телевизионным приемником;
  - подключить электропитание аппарата к розетке цепи электросети, к которой не подключены приемники;
  - проконсультироваться со специалистами по установке радио и телевизионной аппаратуры.

## Основные меры безопасности

- Перед началом использования аппарата внимательно изучите инструкцию по эксплуатации.
- Сохраните инструкцию в качестве справочного материала при дальнейшем использовании аппарата.
- Строго следуйте указаниям предостерегающих знаков и мер безопасности инструкции.
- При протирке аппарата отключите его от сети электропитания. Не используйте жидких моющих средств или аэрозолей. Применяйте влажную ткань.
- Используйте только рекомендованные фирмой-производителем дополнительные устройства.
- Не используйте устройство вблизи мест с повышенной влажностью (раковины ванн и кухонь, во влажных подвалах и т.п.).

- При установке аппарата используйте рекомендованные фирмой-производителем крепежные элементы. Во избежание травм при падении аппарата устанавливайте его надежно.
- Во избежание перегрева аппарата не закрывайте вентиляционные отверстия. Не располагайте изделие на диванах и кроватях, не устанавливайте его в плохо вентилируемых помещениях, встроенных шкафах и т.п.
- Электропитание аппарата должно осуществляться в строгом соответствии с рекомендациями инструкции и с использованием необходимой электроарматуры.
- Аппарат оборудован штепсельной вилкой с защитой от перегрузки. При восстановлении защитных свойств или замене вилки следуйте указаниям инструкции.
- Если при работе аппарата используется внешние антенны или проводные системы, то эти устройства должны быть смонтированы и оборудованы необходимыми устройствами защиты и заземления в соответствии с рекомендациями инструкции. (См. стр.5 Инструкции).
- Во избежание повреждения оборудования во время грозы, а также при длительном отсутствии пользователей аппаратуры отключайте оборудование от сети электропитания и кабельных коммуникаций.
- Не располагайте внешние антенны аппарата вблизи линий и устройств электропитания.
- Не вскрывайте корпус аппарата. Монтаж и техническое обслуживание оборудования должны проводиться квалифицированным персоналом. При ремонте оборудования должны использоваться только рекомендованные запасные части.

## <u>Оглавление</u>

| 1. Введение                                                                    |  |
|--------------------------------------------------------------------------------|--|
| 2. Перед установкой4                                                           |  |
| 3. Расположение органов управления и их назначение                             |  |
| 3-1. Блок DRC-481L4                                                            |  |
| 3-2. Основные органы управления5                                               |  |
| 4. Виды Персональных Идентификационных Кодов                                   |  |
| 4-1. ПИН администрации                                                         |  |
| 4-2. ПИН здания6                                                               |  |
| 4-3. ПИН квартиры                                                              |  |
| 5. Установка Персональных Идентификационных Кодов                              |  |
| 5-1. Установка ПИН администрации                                               |  |
| 5-2. Установка ПИН здания7                                                     |  |
| 5-3. Установка ПИН квартиры7                                                   |  |
| 6. Подтверждение ПИН квартиры7                                                 |  |
| 6-1. Подтверждение ПИН квартиры7                                               |  |
| 7. Конфигурация номера здания и порядкового номера аппарата                    |  |
| на интерфоне главного входа7                                                   |  |
| 7-1. Конфигурация номера здания на интерфоне главного входа                    |  |
| 7-2. Конфигурация порядкового номера аппарата на интерфоне главного входа8     |  |
| 8 Использование карточек-ключей - (Дополнительно)                              |  |
| 8-1. Проверка работы карточек-ключей                                           |  |
| 8-2. Регистрация карточек-ключей                                               |  |
| 8-3. Индивидуальное стирание карточек-ключей                                   |  |
| 8-4. Регистрация карточек-ключей9                                              |  |
| 8-5. Удаление всех карточек-ключей                                             |  |
| 8-6. Установка количества карточек-ключей9                                     |  |
| 9. Система опознавания отпечатка пальцев10                                     |  |
| Дополнительно (модель DRC-481FL)                                               |  |
| 9-1. Регистрация отпечатка пальца10                                            |  |
| 9-2. Удаление отпечатка пальца10                                               |  |
| 9-2-1. Удаление всех зарегистрированных отпечатков пальцев по квартире10       |  |
| 9-2-2. Удаление конкретного отпечатка пальца из данных по квартире             |  |
| 9-2-3. Удаление всех отпечатков пальцев                                        |  |
| 9-3. Проверка количества зарегистрированных отпечатков пальцев по квартире11   |  |
| 9-4. Установка количества зарегистрированных отпечатков пальцев для квартиры11 |  |
| 10. Конфигурация подключения монитора наблюдения                               |  |
| 11. Конфигурация времени открывания двери12                                    |  |
| 12. Выбор мелодии сигнала вызова12                                             |  |
| 13. Выбор типа проводных линий12                                               |  |
| 14. Выбор сопротивления видеовыхода12                                          |  |
| 15. Диагностика состояния домофона13                                           |  |
| 16. Регистрация домофона квартиры                                              |  |
| 17. Вызов главного входа14                                                     |  |
| 18. Вызов охраны14                                                             |  |
| 19. Открывание двери при помощи ПИН квартиры14                                 |  |
| 20. Открывание двери при помощи ПИН здания (администрации)14                   |  |
| 21. Открывание двери при помощи отпечатка пальца                               |  |
| 22. Основные программы установок (краткое изложение)15                         |  |

## 1. Введение

- Фирма СОММАХ благодарна Вам за приобретение ее продукции.
- Эта модель панель домофона разработана с применением новейших технологий и в качестве дополнительного оборудования поддерживает работу электронных дистанционных ключей, а также системы распознавания отпечатка пальцев. Пожалуйста, перед началом работы с аппаратом внимательно ознакомьтесь с инструкцией.

## 2. Перед установкой

- При использовании 8-ми проводного кабеля соединения панели домофона главного входа DRC-481L и интерфона в комнате охраны (CDS-481L), система поддерживает работу 3-х каналов связи, каждый из которых является 2-х проводной сбалансированной цепью.
- При использовании 4-х проводного кабеля соединения интерфонов главного входа и квартиры система поддерживает работу переговорного устройства и передачу видеоизображения. Для передачи видеосигналов используйте только коаксиальный кабель.
- Рекомендуется проверить работу домофона главного входа как с интерфона комнаты охраны, так и с домофона (домофонов) квартиры.
- Система поддерживает работу максимум 2048 дистанционных карточек-ключей (режим работы без подключения к компьютеру).
- Три последовательных ввода неправильного ПИН (Персонального Идентификационного Номера) администрации, номера здания или номера квартиры приведут к автоматическому оповещению службы охраны.
- Три последовательные попытки открывания дверей незарегистрированной карточ-кой-ключем также приведут к автоматическому оповещению службы охраны.

## 3. Расположение органов управления и их назначение

Внешний вид домофона и расположение органов управления представлены на рисунке (стр.7 Инструкции).

## 3-1. Блок DRC-481L

| No | описание         | No | описание                                      | No | описание                                              |
|----|------------------|----|-----------------------------------------------|----|-------------------------------------------------------|
| 1  | Дисплей          | 10 | Кнопка «Вызов<br>охраны»                      | 19 | Видеовыход                                            |
| 2  | RF/ID приемник   | 11 | Кнопка «Отмена команд»                        | 20 | Питание : пост.ток<br>12 В / 1А (RF-1А)               |
| 3  | Громкоговоритель | 12 | Кнопка «Возврат<br>установок»                 | 21 | Клеммы подключения<br>механизма открыва-<br>ния двери |
| 4  | Микрофон         | 13 | Переключатели ре-<br>жимов:<br>№1-подключение | 22 | Регулятор уровня приемника                            |

|   |                                |    | компьютера.<br>№2- выбор элек-<br>тронного ключа<br>(опознавание отпе-<br>чатка пальцев) |    |                                         |
|---|--------------------------------|----|------------------------------------------------------------------------------------------|----|-----------------------------------------|
| 5 | Наборная панель                | 14 | Вход ИК датчика                                                                          | 23 | Клемма подключения<br>охранного датчика |
| 6 | Кнопка «Вызов»                 | 15 | Вход интерфона<br>охраны                                                                 |    |                                         |
| 7 | ССД камера                     | 16 | Вход подключение компьютера                                                              |    |                                         |
| 8 | Кнопка «Программиро-<br>вание» | 17 | Интерфон квартиры<br>(1)                                                                 |    |                                         |
| 9 | Кнопка «Электронный<br>ключ»   | 18 | Интерфон квартиры<br>(2)                                                                 |    |                                         |

#### 3-2. Основные органы управления

Иллюстрации приведены на стр. 8 – 10 Инструкции.

- **RF/ID приемник (2) (дополнительно)** для открывания двери при помощи карточки-ключа расположите ее в указанном месте. На дисплее появится надпись «оPEn» и дверь будет открыта.
- Кнопка «Вызов» (6) (В) кнопка используется для подачи сигнала вызова в квартиру. После набора номера квартиры нажмите кнопку «Вызов».
- Кнопка «Программирование» (8) (П) кнопка используется для программирования аппарата.
- Кнопка «Электронный ключ» (9) (ЭК) кнопка используется для открывания двери с помощью ПИН. (Функция возможна только при установке опции «Электронный ключ» в положение «Выкл». При положении «Вкл» активизируется функция опознавания отпечатка пальцев.).
- Кнопка «Вызов охраны» (10) (ВО) кнопка используется для оповещения охраны в том случае, если интерфон охраны подключен.
- Кнопка «Отмена команд» (11) (X) кнопка используется для отмены текущих команд и операций. (Звуковое сопровождение).
- Переключатели режимов.

№1 – переключатель подключение компьютера - используется при работе с персональным компьютером.

Положение **«Выкл»:** подключение компьютера через порт RS-485 и работе системы опознавания отпечатка пальцев.

Положение **«Вкл»:** подключение компьютера по локальной сети без работы системы опознавания отпечатка пальцев.

№2 - выбор электронного ключа. (Переключатель системы опознавания отпечатка пальцев).

Положение **«Выкл»:** электронный ключ активизирован (опознавание отпечатка пальцев отключено).

Положение «**Вкл**»: электронный ключ отключен (опознавание отпечатка пальцев активизировано).

• Кнопка «Возврат установок» (12) - кнопка используется для повторной установки ПИН охраны или администрации.

• **Регулятор уровня приемника (22)** – служит для регулировки уровня приемника от «низкого» до «высокого».

<u>Необходимо знать.</u>

- 1. При вводе любых данных при помощи кнопки «Программирование» в случае ошибочных действий прозвучит непрерывный сигнал. Отмените введенные данные и начните программирование сначала.
- 2. Забытый ПИН.
- 2-1. ПИН квартиры. Используйте функцию проверки ПИН (п.6-1) для его восстановления.
- 2-2. ПИН здания. Восстановите при помощи ПИН администрации.
- 2-3. ПИН администрации. Нажмите кнопку «Возврат установок». При этом будут восстановлены заводские (по умолчанию) значения ПИН здания и администрации.
- 3. Удаление всех карточек-ключей по п.8-3 возможно только в случае начальной установки опции в аппарате.
- 4. Режим индикации конфигурации аппарата. В случае, когда с аппаратом не производятся какие-либо операции, на дисплее отображаются данные о его конфигурации.
- 0101 номер здания
- 9901 порядковый номер аппарата
- 4-line тип проводных соединений
- S-Li сопротивление ТВ камеры
- Intr состояние опции карточек-ключей
- drc- 481F1 номер модели
- Ver01 номер версии

**ОРЕп** – состояние двери

## 4. Виды Персональных Идентификационных Кодов

**4-1. ПИН администрации.** Этот ПИН используется сотрудником администрации. Установка по умолчанию – 4321.

**4-2. ПИН здания.** Общий ПИН для каждого основного входа. Установка по умолчанию – 1234.

**4-3. ПИН квартиры.** Каждой квартире присваивается собственный ПИН. Установка по умолчанию – 1234.

## 5. Установка Персональных Идентификационных Кодов

#### 5-1. Установка ПИН администрации.

- 1. Нажмите кнопку «Программирование». (Появится надпись «Prog»).
- 2. Введите старый ПИН 4321.
- 3. Нажмите кнопку «Вызов».
- 4. Введите номер программы установки «0».
- 5. Нажмите кнопку «Вызов». (Появится мигающая надпись «Pass»).
- 6. Введите новый ПИН.
- 7. Нажмите кнопку «Вызов».
- 8. Новый ПИН администрации установлен.

#### Иллюстрации приведены на стр.12 Инструкции.

• ПИН администрации должен быть 4-х значным.

#### • Значение «0000» не будет признано действительным.

### 5-2. Установка ПИН здания

- 1. Нажмите кнопку «Программирование». (Появится надпись «Prog»).
- 2. Введите старый ПИН 1234.
- 3. Нажмите кнопку «Вызов».
- 4. Введите номер программы установки «1».
- 5. Нажмите кнопку «Вызов». (Появится мигающая надпись «Pass»).
- 6. Введите новый ПИН.
- 7. Нажмите кнопку «Вызов».
- 8. Новый ПИН здания установлен.

#### Иллюстрации приведены на стр.13 Инструкции.

- ПИН здания должен быть 4-х значным.
- Значение «0000» не будет признано действительным.

#### 5-3. Установка ПИН квартиры.

- 1. Нажмите кнопку «Электронный ключ».
- 2. Введите номер программы установки «20».
- 3. Нажмите кнопку «Вызов». (Появится мигающая надпись «hono»).
- 4. Введите номер квартиры.
- 5. Нажмите кнопку «Вызов». (Появится мигающая надпись «Pass»).
- 6. Введите старый ПИН 1234.
- 7. Нажмите кнопку «Вызов». (Появится мигающая надпись «Pass»).
- 8. Введите новый ПИН квартиры.
- 9. Нажмите кнопку «Программирование». Новый ПИН квартиры установлен.

#### Иллюстрации приведены на стр.14 Инструкции.

- ПИН квартиры должен быть 4-х значным.
- Значение «0000» не будет признано действительным.
- Метод изменения ПИН квартиры может изменяться в зависимости от типа интерфона квартиры. (Модели, поддерживающие режим изменения ПИН на интерфоне квартиры).

## 6. Подтверждение ПИН квартиры

#### 6-1. Подтверждение ПИН квартиры.

- 1. Нажмите кнопку «Программирование». (Появится мигающая надпись «Prog»).
- 2. Введите ПИН здания (администрации).
- 3. Нажмите кнопку «Вызов».
- 4. Введите номер программы установки «16».
- 5. Нажмите кнопку «Вызов». (Появится мигающая надпись «hono»).
- 6. Введите номер квартиры. (На дисплее отобразится номер квартиры.).
- 7. Нажмите кнопку «Вызов». (На дисплее отобразится ПИН квартиры).

Иллюстрации приведены на стр.15 Инструкции.

## 7. Конфигурация номера здания и порядкового номера аппарата на интерфоне главного входа

- Эта опция должна быть выполнена для автоматического отображения номера здания и порядкового номера аппарата при вызове с интерфона главного входа какой-либо квартиры или службы охраны.
- В каждом здании может быть установлено до 99 интерфонов главного входа.

#### 7-1. Конфигурация номера здания на интерфоне главного входа.

- 1. Нажмите кнопку «Программирование». (Появится надпись «Prog»).
- 2. Введите ПИН здания (администрации).
- 3. Нажмите кнопку «Вызов».
- 4. Введите номер программы установки «2».
- 5. Нажмите кнопку «Вызов». ( На дисплее отобразится ранее введенный номер здания.).
- 6. Введите новый номер здания.
- 7. Нажмите кнопку «Вызов».
- Новый номер здания установлен.

#### Иллюстрации приведены на стр.16 Инструкции.

#### 7-2. Конфигурация порядкового номера аппарата на интерфоне главного входа.

- 1. Нажмите кнопку «Программирование». (Появится надпись «Prog»).
- 2. Введите ПИН здания (администрации).
- 3. Нажмите кнопку «Вызов».
- 4. Введите номер программы установки «3».
- 5. Нажмите кнопку «Вызов». ( На дисплее отобразится ранее введенный порядковый номер аппарата.).
- 6. Введите новый порядковый номер аппарата.
- 7. Нажмите кнопку «Вызов».

#### Иллюстрации приведены на стр.17 Инструкции.

## 8. Использование карточек-ключей - (Дополнительно).

#### 8-1. Проверка работы карточек-ключей.

- 1. Нажмите кнопку «Программирование». (Появится надпись «Prog»).
- 2. Введите ПИН здания (администрации).
- 3. Нажмите кнопку «Вызов».
- 4. Введите номер программы «9» (Проверка карточек-ключей.).
- 5. Нажмите кнопку «Вызов». (Появится мигающая надпись «Cdtt»).
- 6. Поднесите карточку-ключ к RF/ID приемнику. На дисплее отобразится номер карточки-ключа.
- 7. Нажмите кнопку «Отмена команд» («Х») и проверка будет завершена.

## Иллюстрации приведены на стр.18 Инструкции.

#### 8-2. Регистрация карточек-ключей.

- 1. Нажмите кнопку «Программирование». (Появится надпись «Prog»).
- 2. Введите ПИН здания (администрации).
- 3. Нажмите кнопку «Вызов».
- 4. Введите номер программы «10».
- 5. Нажмите кнопку «Вызов».

- 6. Поднесите карточку-ключ к приемнику. На дисплее отобразится одна из надписей: «CdSu» новая карточка или «CdSu» установленная карточка.
- 7. Нажмите кнопку «Отмена команд» («Х»).

## Иллюстрации приведены на стр.19 Инструкции.

- «CdSu» успешная регистрация подтверждается звуковым сигналом.
  «CdSu» регистрация подтверждается двумя звуковыми сигналами.
- Без использования персонального компьютера возможна регистрация до 2048 карточек.
- Ведите учет порядковых номеров зарегистрированных карточекключей.

## 8-3. Индивидуальное стирание карточек-ключей.

- 1. Нажмите кнопку «Программирование». (Появится надпись «Prog»).
- 2. Введите ПИН здания (администрации).
- 3. Нажмите кнопку «Вызов».
- 4. Введите номер программы «12». (Индивидуальное стирание карточек-ключей.).
- 5. Нажмите кнопку «Вызов». (Появится мигающая надпись «CddE»).
- 6. Введите 5-ти значный номер карточки и нажмите кнопку «Вызов». (Проверьте номер на правой стороне карточки.). Или приложите карточку к приемнику.
- 7. Нажмите кнопку «Отмена команд» («Х»).

## Иллюстрации приведены на стр.20 Инструкции.

## 8-4. Регистрация карточек-ключей.

- 1. Нажмите кнопку «Программирование». (Появится надпись «Prog»).
- 2. Введите ПИН здания (администрации).
- 3. Нажмите кнопку «Вызов».
- 4. Введите номер программы «13». (Регистрация карточек-ключей.).
- 5. Нажмите кнопку «Вызов». (Появится мигающая надпись «Cdui»).
- 6. Введите 5-ти значный номер карточки и нажмите кнопку «Вызов». (Проверьте номер на правой стороне карточки.). Или приложите карточку к приемнику.
- 7. Нажмите кнопку «Отмена команд» («Х»).

## Иллюстрации приведены на стр.21 Инструкции.

## 8-5. Удаление всех карточек-ключей.

- Воздерживайтесь от выполнения этой опции за исключением процесса установки системы.
- 1. Нажмите кнопку «Программирование». (Появится надпись «Prog»).
- 2. Введите ПИН здания (администрации).
- 3. Нажмите кнопку «Вызов».
- 4. Введите номер программы «11». (Удаление номеров всех карточек.).
- 5. Нажмите кнопку «Вызов». (Появится мигающая надпись «dEL».).
- 6. Еще раз нажмите кнопку «Вызов». Надпись на дисплее изменится.
- 7. Нажмите кнопку «Отмена команд» («Х»).

## Иллюстрации приведены на стр.22 Инструкции.

## 8-6. Установка количества карточек-ключей.

- Количество используемых карточек зависит от варианта использования annapama – с компьютером (без ограничений) или без него (макс. 2048).
- 1. Нажмите кнопку «Программирование». (Появится надпись «Prog»).
- 2. Введите ПИН здания (администрации).
- 3. Нажмите кнопку «Вызов».
- 4. Введите номер программы «19». (Установка количества карточек.).

- 5. Нажмите кнопку «Вызов». (Отобразится текущее значение).
- 6. Выберите нужное значение («0» макс. 2048 или «1» без ограничений.).
- 7. Нажмите кнопку «Вызов». Установка завершена.

Иллюстрации приведены на стр.23 Инструкции.

# 9. Система опознавания отпечатка пальцев – Дополнительно (модель DRC-481FL)

#### 9-1. Регистрация отпечатка пальца.

- 1. Нажмите кнопку «Электронный ключ». (Появится надпись «Prog»).
- 2. Введите номер программы «21».
- 3. Нажмите кнопку «Вызов». (Появится мигающая надпись «hono»).
- 4. Введите ПИН квартиры. (Для ввода данных помещения охраны используйте значение «9999».).
- 5. Нажмите кнопку «Вызов». (Появится мигающая надпись «Pass»).
- 6. Введите ПИН квартиры. (Для ввода данных помещения охраны введите ПИН здания (администрации)).
- 7. Нажмите кнопку «Вызов». (Отобразится номер квартиры).
- 8. Зарегистрируйте отпечаток пальца.
- 9. Нажмите кнопку «Электронный ключ» для продолжения регистрации отпечатков пальцев или для завершения ввода данных нажмите кнопку «Отмена команд» («Х»).

#### Иллюстрации приведены на стр.24 Инструкции.

#### 9-2. Удаление отпечатка пальца.

#### 9-2-1. Удаление всех зарегистрированных отпечатков пальцев по квартире.

- 1. Нажмите кнопку «Электронный ключ». (Появится надпись «Prog»).
- 2. Введите номер программы «22».
- 3. Нажмите кнопку «Вызов». (Появится мигающая надпись «hono»).
- 4. Введите номер квартиры. (Для удаления данных помещения охраны используйте значение «9999».).
- 5. Нажмите кнопку «Вызов». (Появится мигающая надпись «Pass»).
- 6. Введите ПИН квартиры. (Для удаления данных помещения охраны введите ПИН здания (администрации)).
- 7. Нажмите кнопку «Вызов». (Отобразится номер квартиры).
- 8. Нажмите «0».
- 9. Нажмите кнопку «Вызов». (Все данные по отпечаткам пальцев для этой квартиры будут удалены.).

#### Иллюстрации приведены на стр.25 Инструкции.

#### 9-2-2. Удаление конкретного отпечатка пальца из данных по квартире.

- 1. Нажмите кнопку «Электронный ключ». (Появится надпись «Prog»).
- 2. Введите номер программы «22».
- 3. Нажмите кнопку «Вызов». (Появится мигающая надпись «hono»).
- 4. Введите номер квартиры. (Для удаления данных помещения охраны используйте значение «9999».).
- 5. Нажмите кнопку «Вызов». (Появится мигающая надпись «Pass»).
- 6. Введите ПИН квартиры. (Для удаления данных помещения охраны введите ПИН здания (администрации)).
- 7. Нажмите кнопку «Вызов». (Отобразится номер квартиры).

- 8. Введите номер отпечатка пальца. (Для номеров отпечатков руководствуйтесь данными **п.9-4**.).
- 9. Нажмите кнопку «Вызов». (Конкретный отпечаток пальца для данной квартиры удален.).

### Иллюстрации приведены на стр.26 Инструкции.

### 9-2-3. Удаление всех отпечатков пальцев.

- 1. Нажмите кнопку «Электронный ключ». (Появится надпись «Prog»).
- 2. Введите ПИН здания (администрации).
- 3. Нажмите кнопку «Вызов».
- 4. Введите номер программы «17». (Удаление всех отпечатков пальцев.).
- 5. Нажмите кнопку «Вызов». (Появится мигающая надпись «FdEL»).
- 6. Еще раз нажмите кнопку «Вызов». (Мигающая надпись «FdEL»). Все зарегистрированные отпечатки пальцев удалены.
- 7. Нажмите кнопку «Отмена команд» («Х»).

### Иллюстрации приведены на стр.27 Инструкции.

#### 9-3. Проверка количества зарегистрированных отпечатков пальцев по квартире.

- 1. Нажмите кнопку «Электронный ключ». (Появится надпись «Prog»).
- 2. Введите номер программы «23».
- 3. Нажмите кнопку «Вызов». (Появится мигающая надпись «hono»).
- 4. Введите номер квартиры. (Для проверки данных помещения охраны используйте значение «9999».).
- 5. Нажмите кнопку «Вызов». Данные по количеству зарегистрированных отпечатков пальцев будут представлены голосовым сообщением.
- 6. Нажмите кнопку «Отмена команд» («Х»).

#### Иллюстрации приведены на стр.28 Инструкции.

#### 9-4. Установка количества зарегистрированных отпечатков пальцев для квартиры.

- 1. Нажмите кнопку «Программирование». (Появится надпись «Prog»).
- 2. Введите ПИН здания (администрации).
- 3. Нажмите кнопку «Вызов».
- 4. Введите номер программы «18». (Установка количества отпечатков пальцев.).
- 5. Нажмите кнопку «Вызов». (Отобразится количество зарегистрированных отпечатков пальцев.).
- 6. Выберите нужное количество отпечатков пальцев.
  - «00» опция отключена.
  - «10» макс.10 отпечатков на квартиру.
  - «20» макс. 20 отпечатков на квартиру.
- 7. Нажмите кнопку «Вызов». Данные установлены.

Иллюстрации приведены на стр.29 Инструкции.

## 10. Конфигурация подключения монитора наблюдения

- Эта опция обеспечивает просмотр на отдельном мониторе в квартире изображения от телевизионной камеры домофона главного входа.
- 1. Нажмите кнопку «Программирование». (Появится надпись «Prog»).
- 2. Введите ПИН здания (администрации).
- 3. Нажмите кнопку «Вызов».
- 4. Введите номер программы «4». (Установка монитора наблюдения).
- 5. Нажмите кнопку «Вызов». (Отобразится предыдущее значение).

- 6. Выберите режим.
  - «0» установка монитора невозможна.
  - «1» установка монитора возможна.
- 7. Нажмите кнопку «Вызов». Данные установлены.

Иллюстрации приведены на стр.30 Инструкции.

## 11. Конфигурация времени открывания двери

- Эта опция устанавливает время открывания двери.
- 1. Нажмите кнопку «Программирование». (Появится надпись «Prog»).
- 2. Введите ПИН здания (администрации).
- 3. Нажмите кнопку «Вызов».
- 4. Введите номер программы «5». (Установка времени открывания двери).
- 5. Нажмите кнопку «Вызов». (Отобразится предыдущее значение).
- 6. Установите время (От 1 до 25 секунд.).\_
- 7. Нажмите кнопку «Вызов». Данные установлены.

Иллюстрации приведены на стр.31 Инструкции.

## 12. Выбор мелодии сигнала вызова

- 1. Нажмите кнопку «Программирование». (Появится надпись «Prog»).
- 2. Введите ПИН здания (администрации).
- 3. Нажмите кнопку «Вызов».
- 4. Введите номер программы «7». (Выбор мелодии сигнала.).
- 5. Нажмите кнопку «Вызов». (Отобразится предыдущее значение).
- 6. Выберите нужное значение («0» сигнал «Мелодия» или «1» сигнал «Звонок").
- 7. Нажмите кнопку «Вызов». Установка завершена.

#### Иллюстрации приведены на стр.32 Инструкции.

## 13. Выбор типа проводных линий

- 1. Нажмите кнопку «Программирование». (Появится надпись «Prog»).
- 2. Введите ПИН здания (администрации).
- 3. Нажмите кнопку «Вызов».
- 4. Введите номер программы «6». (Выбор мелодии сигнала.).
- 5. Нажмите кнопку «Вызов». (Отобразится предыдущее значение).
- 6. Выберите нужное значение («4» 4-х проводная линия (12-ти проводная) или «8» 8-ми проводная).
- 7. Нажмите кнопку «Вызов». Установка завершена.

Иллюстрации приведены на стр.33 Инструкции.

## 14. Выбор сопротивления видеовыхода

- Установка по умолчанию для коротких расстояний. По возможности не меняйте параметр этой опции.
- 1. Нажмите кнопку «Программирование». (Появится надпись «Prog»).
- 2. Введите ПИН здания (администрации).
- 3. Нажмите кнопку «Вызов».
- 4. Введите номер программы «8». (Установка значения сопротивления.).
- 5. Нажмите кнопку «Вызов». (Отобразится предыдущее значение).

- 6. Выберите нужное значение («0» для коротких расстояний или «1» для больших расстояний).
- 7. Нажмите кнопку «Вызов». Установка завершена.

Иллюстрации приведены на стр.34 Инструкции.

## 15. Диагностика состояния домофона

- При проведении диагностики состояния домофонов по окончании проверки состояния одного аппарата автоматически отображается статус следующего устройства.
- 1. Нажмите кнопку «Программирование». (Появится надпись «Prog»).
- 2. Введите ПИН здания (администрации).
- 3. Нажмите кнопку «Вызов».
- 4. Введите номер программы «14». (Диагностика состояния домофона.).
- 5. Нажмите кнопку «Вызов». (Появится надпись «Subt»).
- 6. Наберите номер аппарата и нажмите кнопку «Программирование».
- 7. Наберите номер домофона в квартире и нажмите кнопку «Вызов». На дисплее отобразится текущее состояние домофона.

8. Для проверки остальных домофонов в квартире повторите операции по п.п. 6, 7. Для завершения программы нажмите кнопку «Отмена команд» («Х»).

#### При работе программы отображаются следующие надписи:

«nor\_» - дежурный режим. Также отображается в случае ведения переговоров с домофоном подъезда или по телефону.

«bUSY» - переговоры по телефону. Отображается только в случае ведения переговоров с помещением охраны.

«oUtd» - вне дома. Отображается в случае отсутствия жильцов квартиры. «Enn9» - экстренная ситуация. (Отображаются различные экстренные ситуации «Пожар», «Утечка газа», «Ограбление» и т.п.).

«Eror» - Ошибка. Отсутствие соединения с домофоном.

Иллюстрации приведены на стр.35 Инструкции.

16. Регистрация домофона квартиры

- Эта опция используется для регистрации домофонов квартиры при помощи домофона главного входа в случае, если домофон охраны не установлен. Пожалуйста, если домофон охраны установлен - используйте его для регистрации.
- В каждой квартире может быть установлено до 10 домофонов. При этом каждому из них присваивается свой порядковый номер. Значение «0» - «Мастер», остальные домофоны имеют номера от «1» до «9».
- «Мастер» домофон обязательно должен присутствовать. Если домофон в квартире один, то ему присваивается номер «0».
- При установке в квартире домофона модели ADT-481 аппарат не будет регистрироваться как «Мастер».

- 1.Нажмите кнопку «Программирование». (Появится надпись «Prog»).
- 2. Введите ПИН здания (администрации).
- 3. Нажмите кнопку «Вызов».
- 4. Введите номер программы «15». (Регистрация домофона квартиры.).
- 5. Нажмите кнопку «Вызов». (Появится надпись «SUbA»).
- 6. Поднимите трубку домофона квартиры и нажмите кнопку «Вызов охраны» для вызова домофона главного входа, на котором отобразится номер домофона квартиры. Значение номера должно быть изменено, т.к. отображается номер заводской установки.
- 7. Ведите номер квартиры и нажмите кнопку «Программирование».
- 8. Введите порядковый номер домофона квартиры и нажмите кнопку «Вызов».
- 9. Дисплей домофона главного входа вернется в состояние п.5.
- 10. Для установки следующих порядковых номеров домофоном повторите операции по п.п.6, 7.
- 11. Для завершения программы нажмите кнопку «Отмена команд» («Х»).

#### Иллюстрации приведены на стр.37 Инструкции.

#### 17. Вызов главного входа

- 1. Введите номер квартиры.
- 2. Нажмите кнопку «Вызов».
- 3. Дождитесь ответа.

## 18. Вызов охраны

- 1. Нажмите кнопку «Вызов охраны».
- 2. Нажмите кнопку «Вызов».
- 3. Дождитесь ответа.

## 19. Открывание двери при помощи ПИН квартиры

- 1. Введите номер квартиры.
- 2. нажмите кнопку «Электронный ключ».
- 3. Введите ПИН квартиры.
- 4. Нажмите кнопку «Вызов».

## 20. Открывание двери при помощи ПИН здания (администрации)

- 1. Нажмите кнопку «Вызов охраны».
- 2. Нажмите кнопку «Электронный ключ».
- 3. Введите ПИН здания (администрации).
- 4. Нажмите кнопку «Вызов».

# На иллюстрациях стр.39, 40 приведена последовательность проведения операций по выполнению разделов 17, 18, 19, 20.

### 21. Открывание двери при помощи отпечатка пальца

#### А. Для владельцев квартиры.

- 1. Введите номер квартиры.
- 2. Нажмите кнопку «Электронный ключ».
- 3. Поднесите палец к считывающему устройству.

#### В. Для сотрудников охраны.

- 1. Нажмите кнопку «Вызов охраны».
- 2. Нажмите кнопку «Электронный ключ».
- 3. Поднесите палец к считывающему устройству.

Иллюстрации приведены на стр.41 Инструкции.

#### 22. Основные программы установок (краткое изложение)

#### <u>Установки ПИН</u>

**Изменение ПИН администрации :** П – старый ПИН администрации – В – 0 – В - новый ПИН – В

**Изменение ПИН здания :** П – старый ПИН здания – В – 1 – В - новый ПИН – В **Изменение ПИН квартиры :** ЭК – 20 – В – номер квартиры – В – старый ПИН квартиры –В – новый ПИН – П

**Подтверждение ПИН квартиры :** П – ПИН здания (администрации) – В – 16 – В – номер квартиры – В

Установки номера здания и порядкового номера блока с домофона гл.входа. Установка номера здания : П - ПИН здания (администрации) – В – 2 – В – номер здания – В

**Установка порядкового номера :** П - ПИН здания (администрации) – В – 3 – В – номер блока – В

#### Программирование карточек-ключей.

Проверка карточек : П - ПИН здания (администрации) – В – 9 – В – карточка - Х Регистрация карточек : П - ПИН здания (администрации) – В – 10 – В – карточка - Х Удаление всех карточек (Удаление ПИН кв.) : П - ПИН здания (администрации) – В – 11 – В –В -Х

Удаление отдельной карточки : П - ПИН здания (администрации) – В – 12 – В - № карточки -Х

**Подтверждение карточки :** П - ПИН здания (администрации) – В – 13 – В - № карточки -Х

Увеличение количества карточек : П - ПИН здания (администрации) – В – 19 – В – 0/1 - В

#### Программирование опознавания отпечатка пальцев.

**Регистрация отпечатка пальцев :** ЭК – 21 – В – номер квартиры – В – ПИН квартиры – В – палец – х ( ЭК – повтор)

Удаление всех отпечатков пальцев по квартире : ЭК – 22 – В – номер квартиры – В – ПИН квартиры – В – 0 - В

**Подтверждение отпечатка пальцев( проверка зарегистрированных отпечатков) :** ЭК – 23 – В – номер квартиры – В – сообщение – Х

Увеличение количества отпечатков пальцев : П - ПИН здания (администрации) – В – 18 – В – 00/10/20 - В

**Удаление всех отпечатков пальцев :** ЭК - ПИН здания (администрации) – В – 17 – В – В - Х

#### Управление замком при помощи ПИН.

Управление ПИН здания (администрации) : ВО – ЭК - ПИН здания (администрации) – В

Управление ПИН квартиры : номер квартиры – ЭК – ПИН квартиры - В

#### <u>Другие установки.</u>

Подключение монитора : П - ПИН здания (администрации) – В – 4 – В – 0/1 - В Установка времени откр. двери : П - ПИН здания (администрации) – В – 5 – В – 1/25 - В

Выбор системы проводки : П - ПИН здания (администрации) – В – 6 – В – 4/8 - В Выбор сигнала вызова : П - ПИН здания (администрации) – В – 7 – В – 0/1 - В Выбор сопротивления видеовыхода : П - ПИН здания (администрации) – В – 8 – В –

0/1 - B

**Проверка домофона квартиры :** П - ПИН здания (администрации) – В – 14 – В - № блока – П - № домофона – Х

**Регистрация номера квартиры :** П - ПИН здания (администрации) – В – 15 – В – трубка – ВО - № квартиры – В – данные - Х

В приложении на стр. 43 –57 приведены общая структурная схема системы и различные схемы соединения блоков CDS-481L, DRC-481L, CH-481SL, APV-481FT, CAV-60FSD, CAV-60FD, CAV-561, CAV-482S, ADT-481, ADT-482, DRC-4CA, DRC-4BA, CKV-60T, CDS-481PC.

На схемах используются следующие обозначения цветов проводов: Вk – черный, Br- коричневый, R- красный, Or – оранжевый, Y – желтый, G – зеленый, B – синий, Pu – фиолетовый, G – серый, W – белый.

#### Технические данные

| Модель                   | DRC-481 L                                    | DRC-481 FL                 |  |
|--------------------------|----------------------------------------------|----------------------------|--|
| Система проводников      | 4-х пров до гл.домофона; 8-ми пров до охраны |                            |  |
| Напряжение питания       | Постоянное напр. 12В (RF-1A)                 |                            |  |
| Потребл. мощность        | Деж-200 мА \ макс-450 мА                     | Деж-400 мА \ макс-500 мА   |  |
| Способ связи             | «Свободные руки»                             |                            |  |
| Матрица ССО              | ч/б- 1/3";                                   | цвет. – 1/4"               |  |
| Частота опроса           | 15,735 Кгц/60Гц                              | 15,625 Кгц/50Гц            |  |
| Углы обзора камеры       | Гор. – 72 град.                              | Верт. – 50 град.           |  |
| Мин.освещенность         | 0,1 Люкс ( 300 мм от поверхности камеры)     |                            |  |
| Расстояние до камеры     | Коаксиал 3C2V-200 м; 5C2V-300 м; 7C2V-400 м  |                            |  |
| Расстояние до считывате- | RF ID - 60 мм                                |                            |  |
| ля карточек-ключей       |                                              |                            |  |
| Подсветка                | ч/б - 6 ИК светодиодов; цв                   | ет – ночное доп. освещение |  |
| Диапазон рабочих         | 10 C +50 C                                   |                            |  |
| температур               | - 10 C + 30 C                                |                            |  |
| Размеры                  | 230 (ш) х 260                                | (в) х 72 (г) мм            |  |